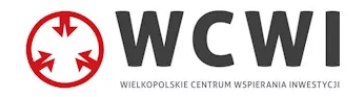

# Instrukcja przeniesienia zawartości starej skrzynki e-mail na nowy serwer

# Spis treści

| Outlook - przenoszenie zawartości starej skrzynki na nową | 2 |
|-----------------------------------------------------------|---|
| Eksportowanie i archiwizowanie wiadomości                 | 2 |
| Importowanie wiadomości do nowego konta e-mail            | 5 |

# Outlook - przenoszenie zawartości starej skrzynki na nową

Eksportowanie i archiwizowanie wiadomości

- 1. Otwórz i zaloguj się do skrzynki w MS Outlook, z której chcesz przenieść wiadomości
- 2. Przejdź do zakładki "Plik".
- 3. Wybierz opcję "Otwórz i eksportuj", a następnie "Importuj/eksportuj".

| ${}^{}$               | Otwórz                                 |                                                                                                    |
|-----------------------|----------------------------------------|----------------------------------------------------------------------------------------------------|
| nformacje             |                                        | Otwórz kalendarz                                                                                    |
| Otwórz i<br>eksportuj | └─ <u>└─</u><br>Otwórz kalendarz       | Umożliwia otwarcie pliku kalendarza w<br>programie Outlook (ics, vcs).                              |
| Zapisz jako           |                                        | Otwórz plik danych programu<br>Outlook                                                              |
| Zapisz załączniki     | Otwórz plik danych<br>programu Outlook | Umożliwia otwarcie pliku danych<br>programu Outlook (pst).                                          |
| Drukuj                | └──<br>Importuj/eksportuj              | Importuj/eksportuj<br>Umożliwia importowanie/eksportowanie<br>plików i ustawień.                    |
|                       | Folder innego<br>użytkownika           | Folder innego użytkownika<br>Umożliwia otwarcie folderu<br>udostępnionego przez innego użytkownika. |

4. Wybierz opcję "Eksport do pliku", a następnie kliknij "Dalej".

#### Kreator importu i eksportu

| Wybierz akcję do wykonania:Wybierz akcję do wykonania:Eksport do plikuEksport do plikuEksport kanałów informacyjnych RSS do pliku OPMLImport kanałów informacyjnych RSS z pliku OPMLImport pliku iCalendar (.ics) lub vCalendar (.vcs)Import pliku VCARD (.vcf)Import z innego programu lub plikuOpisEksportowanie informacji z programu Outlook do<br>pliku w celu użycia w innych programach. |                         |  |  |  |
|----------------------------------------------------------------------------------------------------|-------------------------|--|--|--|
|                                                                                                    | < Wstecz Dalei > Anului |  |  |  |

5. Wybierz "Plik danych programu Outlook (pst)", a następnie kliknij "Dalej". W przypadku pojawienia się okna dialogowego z pytaniem o inne miejsce zapisu, kliknij przycisk "Anuluj".

## Eksportowanie do pliku

| Utwórz plik typu:<br>Plik danych programu Outlook (pst)<br>Wartości oddzielone przecinkami |         |        |
|--------------------------------------------------------------------------------------------|---------|--------|
| < Wstecz                                                                                   | Dalej > | Anuluj |

 $\times$ 

## 6. Kliknij przycisk "Zakończ".

Eksportowanie pliku danych programu Outlook

| Zapisz eksportowany plik jako:<br>Piki programu Outlook\backup.pst Przeglądaj<br>Opcje<br>© Zamień duplikaty na elementy eksportowane<br>O Zezwól na tworzenie duplikatów<br>O Nie eksportuj duplikatów |
|----------------------------------------------------------------------------------------------------|
| < Wstecz Zakończ Anuluj                                                                                                    |

Importowanie wiadomości do nowego konta e-mail

- 1. Dodaj konto e-mail w Outlooku, na które chcesz przenieść wiadomości. Skorzystaj z przygotowanej instrukcji -> <u>Instrukcja konfiguracji programu pocztowego</u>.
- 2. Przejdź do zakładki "Plik".
- 3. Wybierz opcję "Otwórz i eksportuj", a następnie "Importuj/eksportuj".

| $\odot$               | Otwórz                                 |                                                                                                    |
|-----------------------|----------------------------------------|----------------------------------------------------------------------------------------------------|
| ሰ Informacje          |                                        | Otwórz kalendarz                                                                                    |
| Otwórz i<br>eksportuj | (나는)<br>Otwórz kalendarz               | Umożliwia otwarcie pliku kalendarza w<br>programie Outlook (ics, vcs).                              |
| Zapisz jako           |                                        | Otwórz plik danych programu<br>Outlook                                                              |
| Zapisz załączniki     | Otwórz plik danych<br>programu Outlook | Umożliwia otwarcie pliku danych<br>programu Outlook (pst).                                          |
| Drukuj                | └──<br>Importuj/eksportuj              | Importuj/eksportuj<br>Umożliwia importowanie/eksportowanie<br>plików i ustawień.                    |
|                       | Folder innego<br>użytkownika           | Folder innego użytkownika<br>Umożliwia otwarcie folderu<br>udostępnionego przez innego użytkownika. |

4. Wybierz opcję "Import z innego programu lub pliku", a następnie kliknij "Dalej".

## Kreator importu i eksportu

| Wybierz akcję do wykonania:<br>Eksport do pliku<br>Eksport kanałów informacyjnych RSS do pliku OPML<br>Import kanałów informacyjnych RSS z listy wspólnych kanałów<br>Import kanałów informacyjnych RSS z pliku OPML<br>Import pliku iCalendar (.ics) lub vCalendar (.vcs)<br>Import pliku VCARD (.vcf)<br>Import z innego programu lub pliku<br>Opis<br>Importowanie danych z innych plików, takich jak<br>pliki danych programu Outlook (PST) i pliki<br>tekstowe. |
|----------------------------------------------------------------------------------------------------|
| < Wstecz Dalej > Anuluj                                                                                                    |

5. Wybierz "Plik danych programu Outlook (pst)", a następnie kliknij "Dalej".

| Im | nortow | anie   | nliku |
|----|--------|--------|-------|
|    | portor | runne. | pinku |

| Wybierz typ importowanego pliku:<br>Plik danych programu Outlook (pst)<br>Wartości oddzielone przecinkami |
|----------------------------------------------------------------------------------------------------|
|                                                                                                    |
| <br>< Wstecz Dalej > Anuluj                                                                               |

6. W polu "Import z pliku" wybierz plik, który został wcześniej wyeksportowany, a następnie kliknij "Dalej".

| Importowanie pliku dan | ych programu Outlook                                                                                                    | ×                    |
|------------------------|----------------------------------------------------------------------------------------------------|----------------------|
|                        | Import z pliku:<br>Pliki programu Outlook\backup.pst Pr<br>Opcje<br>© Zamień duplikaty na elementy impo<br>Ozezwalaj na tworzenie duplikatów<br>Nie importuj duplikatów | rzeglądaj<br>rtowane |
|                        | < Wstecz Dalej >                                                                                                    | Anuluj               |

7. Wybierz skrzynkę pocztową, do której chcesz zaimportować wiadomości, a następnie kliknij "Zakończ".

| mportowanie pliku danych programu Outlook |                                                            |   |  |
|-------------------------------------------|------------------------------------------------------------|---|--|
|                                           | Wybierz folder, z którego będą importowane dane:           |   |  |
|                                           | > 📑 Plik danych programu Outlook                           |   |  |
|                                           | Uwzględniaj podfoldery Filtruj                             | Ī |  |
|                                           | <ul> <li>Importuj elementy do bieżącego folderu</li> </ul> |   |  |
|                                           |                                                            |   |  |
|                                           | ~                                                          |   |  |
|                                           |                                                            |   |  |
|                                           | < Wstecz Zakończ Anuluj                                    |   |  |

8. Outlook rozpocznie importowanie wiadomości. Proces zakończy się, gdy zniknie okno postępu.